## How to run the Requisition and Purchase Order Report

The TU\_BC\_REQ\_PO\_Listing report will show you a combined report for Requisition and Purchase order related information.

Navigate to TU Reporting, and select the tile for TU Campus Reporting.

| ■ TU STRATUS                                                                          | ☆ ⊢ ♀ 85 |
|---------------------------------------------------------------------------------------|----------|
| Good morning, Brian Starkloff                                                         |          |
| My Enterprise         Tools         Configuration         TU Reporting         Others | _        |
| APPS<br>TO Campus<br>Reporting                                                        |          |
| News and Announcements                                                                |          |
|                                                                                       |          |

| Budget Summary Reports                                                                                                    | Transaction Details Reports                                                                                                    | Campus OSPR_SPAR Grant reporting                                                                                                    | Accounts Receivable                                                                                                    |
|----------------------------------------------------------------------------------------------------|----------------------------------------------------------------------------------------------------|----------------------------------------------------------------------------------------------------|----------------------------------------------------------------------------------------------------|
| Cost Center Reports (Formatted Report) Wittiple Cost Center Brudget Summary by Account Dept Cost Center Budget Summary by Account Grant Cost Center Budget Summary by Parent Account Grant Cost Center Budget Summary by Parent Account Grant Cost Center Budget Summary by Parent Account Project Cost Center Budget Summary by Parent Account Project Cost Center Budget Summary by Parent Account Dept budget Datance reports (Data Exports) Wittiple Cost Center Budget Summary by Parent Account Dept budget Datance reports (Data Exports) Wittiple Cost Center Budget Summary by Parent Account Dept budget Datance reports (Data Exports) Wittiple Cost Center Budget Summary by Parent Account Department Budget Balance Child Account Report Department Budget Balance Parent Account Report Divisional Self Support Fund Detailed Summary (NAT) Divisional Self Support Fund Detailed Summary Divisional State Fund Detailed Summary Divisional Agency Fund Detailed Summary Divisional Agency Fund Parent Budget Summary Divisional Agency Fund Detailed Summary Divisional Agency Fund Detailed Summary Divisional Agency Fund Detailed Summary Divisional Agency Fund Detailed Summary Divisional Agency Fund Detailed Summary Divisional Agency Fund Detailed Summary Divisional Agency Fund Detailed Summary Divisional Agency Fund Parent Budget Summary Divisional Agency Fund Parent Budget Summary Divisional Agency Fund Parent Budget Summary Divisional Agency Fund Detailed Summary Divisional Agency Fund Detailed Summary Divisional Agency Fund Detailed Summary Divisional Agency Fund Detailed Summary Divisional Agency Fund Detailed Summary Divisional Agency Fund Detailed Summary Divisional Agency Fund Detailed Summary Divisional Agency Fund Detailed Summary Divisional Agency Fund Detailed Summary Divisional Grants Fund Detailed Summary Divisional Agency Fund Detailed Summary Divisional Agency Fund Detailed Summary Divisional Agency Fund Detailed Summary Divisional Agency Fund Detailed Summary Divisional Agency Fund Detailed Summary Divisional Agency Fund Detailed S | Pcard expense reports           Multiple Cost center prompts separated with a semi colon (:)           Pcard Expense Report Completed           Pcard Expense Report Pending           Pcard Into an Expense report           Travel Expense Report Completed           Travel Expense Report Completed           Travel Expense Report Pending           Turavel Expense Report Pending           Turavel Expense Report Pending           Turavel Expense Report Pending           Turavel Expense Report Pending           Turavel Expense Report Pending           Turavel Expense Report Pending           Turavel Expense Report Pending           Turavel Expense Report Pending           Turavel Expense Report Pending           Turavel Expense Summary transactional Details Report           Invoice Expense List Report           Invoice Expense List Report           Budget Adjustments Report           Transactional Reports Dashboard           Requisition Porthage Order Listing           Requisition Purchase Order Listing           Requisitions not on PO Workflow           Foundation Reimbursement Report           Foundation Operation Reimbursement Report           Foundation Operation Reimbursement Report           Foundation Operation Reimbursement Report           Foundat | Multiple Cost center prompts separated with a semi colon (;)<br>"Separated with comma<br>Grant Balances for closing Grant<br>Grant Cost Center FY BDGT Bal by Acct<br>Grant Cost Center FY Expense BDGT Bal<br>Grant Cost Center FD BDGT Bal by Acct<br>Grant Cost Center PTD BDGT Bal by Acct<br>Grant Cost Center PTD BDGT Bal by Acct<br>Grant Cost Center PTD BDGT Bal by Acct<br>Grant Cost Center PTD BDGT Bal by Acct<br>Grant Cost Center PTD BDGT Bal NoAcct<br>Grant Sexpense summary with budget revisions (Year)<br>Grant Cost Center Summary P Report PriorYr *<br><b>COA Reports (Data Exports)</b><br>Cost Center Report-Campus<br>Initiative Report<br>Source Report Campus | AR Transaction Detail<br>TU Customer Details Report<br>Campus Divisional Budget Office<br>Facilities Management<br>Multiple Cost centers separated with a commu-<br>Project Cost Center Summary P Report Prior<br>Campus Inventory Coordinator<br>FA Active Asset Detail Campus Version Repor<br>FA Retired Asset Detail Campus Version Repor<br>FA Retired Asset Detail Campus Version Repor<br>STRATUS DPR<br>STRATUS DPR |

Follow the prompts;

The default date range is set for the current fiscal year. It can be changed to another date. Type in your cost center.

If you want to run multiple cost centers, separate them with a semi-colon (;)

The other boxes are optional.

Click OK.

| ^ Budget Date         | Between 07/01/2022  | - 06/30/2023                     | Č0    |  |
|-----------------------|---------------------|----------------------------------|-------|--|
| * Cost Center Code    | 12350 🔻             |                                  |       |  |
| Account-not required  | BetweenSelect Value | <ul> <li>Select Value</li> </ul> | -     |  |
| Requisition           | (All Column Value:  |                                  |       |  |
| Purchase Order Number | (All Column Value:  |                                  |       |  |
| Supplier              | (All Column Value:  |                                  |       |  |
|                       |                     | OK Re                            | set 🔻 |  |
| lit -Refresh -Copy    |                     |                                  |       |  |

The report will populate:

Here you will see all types of related fields that are a part of your Req and PO information.

| ludget<br>late | Source<br>Code | Cost<br>Center<br>Code | Cost<br>Center<br>Description | Natural<br>Account<br>Code | Natural<br>Account<br>Description     | Requisition | Supplier                  | Supplier<br>Number | Requisition<br>Description          | Creation<br>Date          | Requester         | Department      | Requested<br>Price | Document<br>Status | Approval<br>Date          | Purchase<br>Order<br>Number | Category<br>Name                    |
|----------------|----------------|------------------------|-------------------------------|----------------------------|---------------------------------------|-------------|---------------------------|--------------------|-------------------------------------|---------------------------|-------------------|-----------------|--------------------|--------------------|---------------------------|-----------------------------|-------------------------------------|
| /2/2022        | 1002           | 12350                  | Music                         | 608148                     | Maintenance<br>& Repair-<br>Equipment | REQ0000384  | Jasons<br>Music<br>Center | 0000001419         | On-call<br>piano tuning<br>#TU 1706 | 8/2/2022<br>2:30:23<br>PM | Lanahan,<br>Julie | 12350-<br>Music | 35000.0            | Approved           | 8/2/2022<br>3:26:41<br>PM | TOW0000241                  | Maintenanc<br>& Repair<br>Equipment |
| /1/2022        | 1002           | 12350                  | Music                         | 608148                     | Maintenance<br>& Repair-<br>Equipment |             | Jasons<br>Music<br>Center | 0000001419         |                                     |                           | Lanahan,<br>Julie | 12350-<br>Music |                    |                    |                           | 0000011968                  | Maintenanc<br>& Repair<br>Equipment |
| it - Refre     | sh - Print     | - Export               | - Add to Briefi               | ng Book - E                | Email - Copy                          |             |                           |                    |                                     |                           |                   |                 |                    |                    |                           |                             |                                     |
|                |                | T                      |                               |                            |                                       |             |                           |                    |                                     |                           |                   |                 |                    |                    |                           |                             |                                     |
| -              |                |                        |                               |                            |                                       |             |                           |                    |                                     |                           |                   |                 |                    |                    |                           |                             |                                     |

At the bottom left of the page you have the option to Export.

If you want to export to Excel, select Export, Formatted, Excel.

| Budget<br>Date | Source<br>Code | Cost<br>Center<br>Code | Cost<br>Center<br>Description | Natural<br>Account<br>Code | Natural<br>Account<br>Description     | Requisition | Supplier                  |
|----------------|----------------|------------------------|-------------------------------|----------------------------|---------------------------------------|-------------|---------------------------|
| 8/2/2022       | 1002           | 12350                  | Music                         | 608148                     | Maintenance<br>& Repair-<br>Equipment | REQ0000384  | Jasons<br>Music<br>Center |
| 7/1/2022       | 1002           | 12350                  | Music                         | 608148                     | Maintenance<br>& Repair-<br>Equipment |             | Jasons<br>Music<br>Center |
|                |                | Fo<br>Da               | rmatted ita                   | PDF<br>Excel<br>Powerpoi   | nt                                    |             |                           |

Here is the export to excel. You can turn on the filter feature here to review data.

| AutoSave 💽 🛱 🦻 🎽     | Q ~            | ÷                      | TU_BC                      | _REQ_PC                                | )_Listing.xlsx - Exc              | el                      | ,∕⊃ Se                    | arch (Alt+Q)       |                                     |                  |                          |                            | Ĩ.                 | fi e                             |                   | Starkloff, B             | Brian L.   🚷                         | Æ                 | - / o                            | $//\times$   |
|----------------------|----------------|------------------------|----------------------------|----------------------------------------|-----------------------------------|-------------------------|---------------------------|--------------------|-------------------------------------|------------------|--------------------------|----------------------------|--------------------|----------------------------------|-------------------|--------------------------|--------------------------------------|-------------------|----------------------------------|--------------|
| File Home Insert     | Page L         | ayout                  | Formul                     | as D                                   | Data Review                       | View                    | Help                      |                    |                                     |                  |                          |                            |                    |                                  | Г                 | _                        |                                      | 🖓 Com             | ments 🖻                          | Share        |
| Calibri Paste        | -              | 10 ~                   | A^ Aĭ                      | IIIIIIIIIIIIIIIIIIIIIIIIIIIIIIIIIIIIII |                                   | Wrap Text<br>Merge & Co | enter ~                   | General<br>\$ ~ %  | <b>9</b>                            | Co<br>Co<br>For  | nditional I<br>matting ~ | Format as C<br>Table ~ Sty | Cell<br>les ~      | Insert ~<br>Delete ~<br>Format ~ | ∑ ;<br>⊡ •<br>� • | AZY Sort & Find &        | Analyze<br>Data                      | Share T<br>File ∼ | Anis Webex                       |              |
| Lipboard Ivi F       | Font           |                        | 181                        |                                        | Alignmen                          | t                       | RI                        | NU                 | mber                                | 121              | 2                        | tyles                      |                    | Cells                            |                   | - and -                  | Analysis                             | 1 V               | /ebex                            |              |
|                      | f <sub>x</sub> | - TI                   | U_BC_REQ_                  | PO_List                                | ting                              |                         |                           |                    |                                     |                  |                          |                            |                    |                                  |                   |                          |                                      |                   |                                  |              |
| Α                    | в              | с                      | D                          | Е                                      | F                                 | G                       | н                         | 1                  | L                                   | к                | L                        | м                          | N                  | ο                                | Р                 | Q                        | R                                    | S                 | т                                |              |
| TU_BC_REQ_PO_Listing |                |                        |                            |                                        |                                   |                         |                           |                    |                                     |                  |                          |                            |                    |                                  |                   |                          |                                      |                   |                                  |              |
| Budget Date Sc<br>Cr | ource<br>ode   | Cost<br>Center<br>Code | Cost Center<br>Description | Natural<br>Account<br>Code             | Natural Account<br>Description    | Requisition             | Supplier                  | Supplier<br>Number | Requisition<br>Description          | Creation<br>Date | Requester                | Department                 | Requested<br>Price | Document<br>Status               | Approval<br>Date  | Purchase<br>Order Number | Category<br>Name                     | Ordered<br>Amount | Status                           | Dist<br>Funi |
| 8/2/2022 10          | 002            | 12350                  | Music                      | 608148                                 | Maintenance &<br>Repair-Equipment | REQ0000384              | Jasons<br>Music<br>Center | 0000001419         | On-call piano<br>tuning #TU<br>1706 |                  | Lanahan,<br>Julie        | 12350-Music                | 35000.0            | Approved                         | *****             | TOW0000241               | Maintenance<br>& Repair<br>Equipment | 35,000.00         | Pending Supplie<br>Acknowledgmen | Res(         |
| 7/1/2022             | 002            | 12350                  | Music                      | 608148                                 | Maintenance &<br>Repair-Equipment |                         | Jasons<br>Music           | 0000001419         |                                     |                  | Lanahan,<br>Julie        | 12350-Music                |                    |                                  |                   | 0000011968               | Maintenance<br>& Repair              | 4,902.00          | Open                             | Res          |

## **Status Definitions:**

Closed – Invoicing and Receiving have been processed in full.

Finally closed – Procurement closes the PO after confirming no more activity is expected.

- Open Invoicing and Receiving is still expected.
- Canceled Order was canceled.
- Pending Approval Pending manager approval within the Procurement department.
- Closed for Invoicing Invoicing is complete.
- Closed for Receiving Receiving is complete.

Pending Supplier Acknowledgment – Awaiting confirmation from Supplier.

Rejected – Order was rejected during the Procurement approval process.

|                  |           | Home       | Catalog            | Favorites 🔻        | Dashboar         | rds 🔻 Create                | ✓ Open ▼         |
|------------------|-----------|------------|--------------------|--------------------|------------------|-----------------------------|------------------|
|                  |           |            |                    |                    |                  |                             |                  |
| Creation<br>Date | Requester | Department | Requested<br>Price | Document<br>Status | Approval<br>Date | Purchase<br>Order<br>Number | Category<br>Name |

Catalog will take you back to the main menu where you can run another report or exit out by closing the tab

| Reports and Analytics - Oracle Fu 🗙     | TU_BC_REQ_PO_Listing     | × +                   |          |
|-----------------------------------------|--------------------------|-----------------------|----------|
| oraclecloud.com/analytics/saw.dll?Porta | IGo&Action=prompt&path=% | 2Fshared%2FCustom%2FC | Campus%2 |